## Projecting a Chromebook using your HDMI Cable

The first time you plug in the HDMI cable you'll see the desktop/background displayed but it may not change as your screen changes. The fix is similar to when this happens with your PC and you need to "clone" the displays.

By default, the display is extending and you need to change it to "mirroring". Here are the steps:

- 1. Login
- 2. Go the lower right corner and click on your icon (the icon matches whatever you set up during your profile setup)
- 3. In the pop-up window, click on "Settings"
- 4. In the big window that pops up, find the heading "Device" and click the "Display settings" button
- 5. You'll see the window below. Now click "Start mirroring"

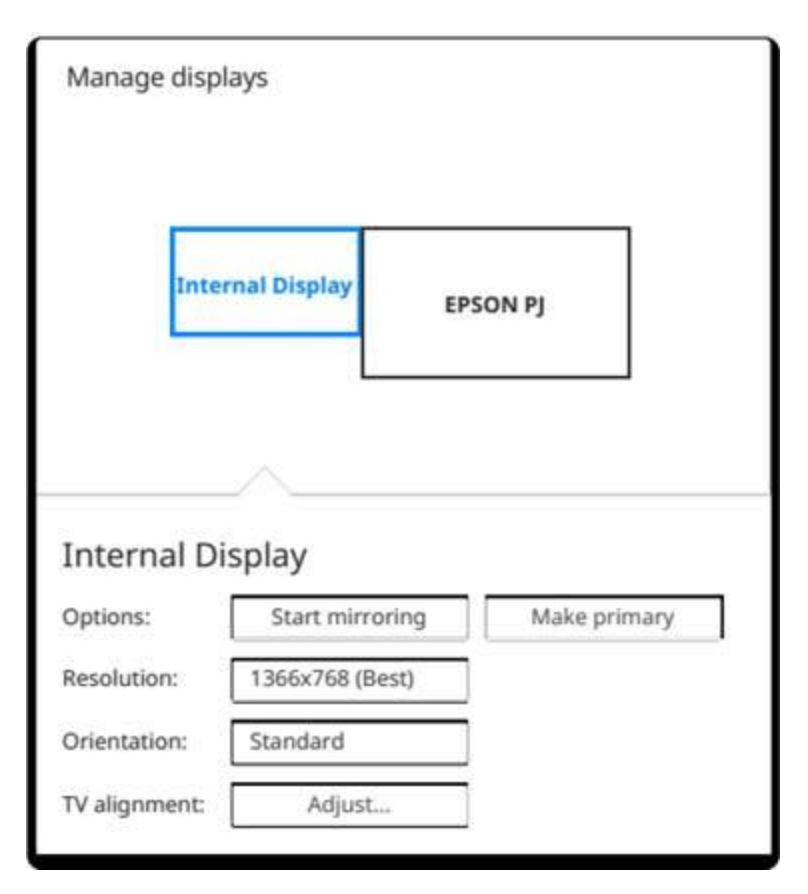